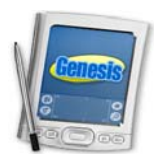

# **Genesis Attendance Directions**

## Click on https://genesis.ewingboe.org or the Genesis icon

Once you log in, you should automatically be on the "HR Attendance" screen by default. If not, Click the "Attendance" tab and then click the sub menu "HR Attendance".

## HR Attendance

All students are initially marked '**present**'. There is no need to mark any student '**present**' *unless* they have first been marked something else (e.g. 'absent' or 'tardy').

## To Mark a Student Absent:

Click on the Attendance Code drop down (See Figure 5 above). Select the appropriate 'Absent' attendance code.

| 🖉 Lore Elementary School - Windows Internet Explorer 📃 🗃 🔀                       |                                     |                                 |                     |                                      |                                 |                            |  |
|----------------------------------------------------------------------------------|-------------------------------------|---------------------------------|---------------------|--------------------------------------|---------------------------------|----------------------------|--|
| 🔆 🔁 🔊                                                                            | tps://genesis.ewingboe.org          | g/genesis/sis/view?module=atten | dance&category=hrat | tendance&tab1=postAttendance&action= | 🗑 🔒 😽 🗙 🔎 Web Search            | -<br>٩                     |  |
| <u>Eile Edit View</u>                                                            | avorites <u>T</u> ools <u>H</u> elp |                                 |                     |                                      |                                 |                            |  |
| 🚖 Favorites 🏾 🏉                                                                  | ore Elementary School               |                                 |                     |                                      | 🏠 • 🗟 - 🖃 🖶 • B                 | age + Safety + Tools + 🔞 + |  |
| Genesi                                                                           | C School Year:                      | 2010-11                         | Ewing Townshi       | p Public Schools                     | 🖨 🔓 🏦 🦡 🗓                       | 👔 🛄 划 🛛 Webdesk            |  |
| Module: attendance C Lore Elementary School C Online Documentation Peter Stansky |                                     |                                 |                     |                                      |                                 |                            |  |
| Student Data                                                                     | Registration Sched                  | uling Next Year Schedu          | ling Grading A      | ttendance Calendar Transcrip         | t Setup Next                    |                            |  |
| Daily Attendance                                                                 | Codes Cards                         | Letters NJ ASSA Reg             | ister Auto Dia      | er HR Attendance Global Co           | nn. Check In Reports            |                            |  |
| < Attendance.HR                                                                  | Attendance (Petchel, M              | larc-73)                        | 2010-11             |                                      |                                 |                            |  |
| Post Attendance                                                                  | 3)                                  |                                 |                     |                                      |                                 |                            |  |
| Teacher: Petchel, Marc Tuesday 8/17/2010 Homeroom: 73 🔽                          |                                     |                                 |                     |                                      | Attendance Not Yet Posted Today |                            |  |
| ID                                                                               | Last Name                           | First Name                      | Old Code            | Today's Attendance                   | Time Tardy                      | DNC                        |  |
| 20180411                                                                         | Agyarkoh                            | Brittney                        |                     | Present                              |                                 |                            |  |
| 20170300                                                                         | Allen                               | Aidan                           | -                   | Present 💟                            |                                 |                            |  |
| 20180420                                                                         | Anderson                            | Aisha                           | -                   | Present 🔛                            |                                 |                            |  |
| 20180303                                                                         | Basich                              | Jacob                           | -                   | Present 🔛                            |                                 |                            |  |
| 20180377                                                                         | Brodsky                             | Nolan                           |                     | Present 🔛                            |                                 |                            |  |
| 20180309                                                                         | Bystrycki                           | Mary                            | -                   | Present 🔛                            |                                 |                            |  |
| 20180310                                                                         | Calderone                           | Alyssa                          |                     | Present 💟                            |                                 |                            |  |
| <u>20180313</u>                                                                  | Christensen                         | Lauren                          | -                   | Present 💟                            |                                 |                            |  |
| 20180370                                                                         | Farmer                              | Tyler                           |                     | Present 🔛                            |                                 |                            |  |
| 20172003                                                                         | Hunkele                             | Matthew                         | -                   | Present 🔛                            |                                 |                            |  |
| 20180331                                                                         | Johnson                             | Brielle                         | -                   | Present 💟                            |                                 |                            |  |
| 20180379                                                                         | Joseph                              | Jasmine                         |                     | Present 🔛                            |                                 |                            |  |
| 20170414                                                                         | Mansaray                            | Rakiatu                         | -                   | Present 💟                            |                                 |                            |  |
| 20180347                                                                         | Negron                              | Jessica                         | -                   | Present 🔛                            |                                 |                            |  |
| 20180410                                                                         | Noun-Johnson                        | Nytasia                         | -                   | Present 💟                            |                                 |                            |  |
| 20180390                                                                         | Page                                | Amirr                           | - 11                | Present 💟                            |                                 |                            |  |
| 20180355                                                                         | Patas                               | Alexandra                       | -                   | Present 🔛                            |                                 |                            |  |
| 20180441                                                                         | Quirus                              | Alicja                          | - 10                | Present 💟                            |                                 |                            |  |
| 20162552                                                                         | Sanderson                           | Isaiah                          | 11 -                | Present                              |                                 |                            |  |
|                                                                                  |                                     |                                 | P                   | ost Attendance                       |                                 |                            |  |
| 23 students. ©Copyright Genesis Educational Services.Inc.                        |                                     |                                 |                     |                                      |                                 |                            |  |
|                                                                                  |                                     |                                 |                     |                                      | 😜 Internet                      | 🖓 🔹 💐 100% 🔹               |  |

Figure 6 – Attendance – HR Attendance screen – Taking Attendance, Specify time

# **Recording Attendance**

Attendance is not recorded until the 'Post Attendance' button is pressed.